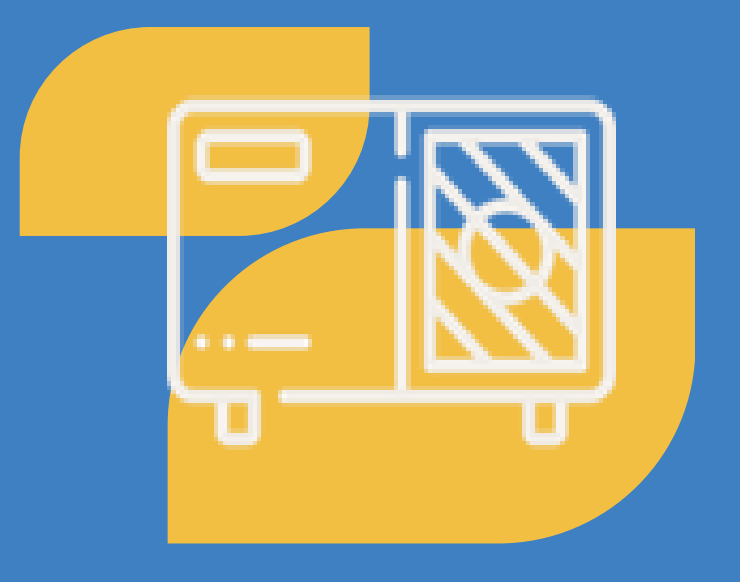

Taršių katilų keitimo paraiškos pildymo instrukcija

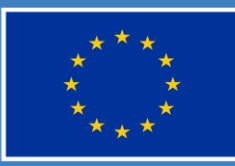

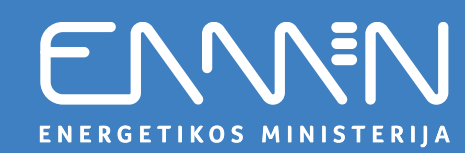

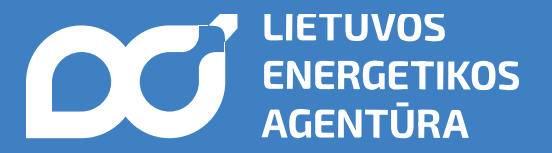

## Prisijunkite prie paraiškų teikimo platformos (1)

- Eikite į svetainę: <u>www.ena.lt</u>.
- Pasirinkite skiltį "Kvietimai teikti paraiškas" → "Pateikti ir valdyti paraiškas".
- Spustelėkite "Pateikti paraišką".
- Būsite nukreipti į paraiškų teikimo platformą: https://lea.submittable.com/submit.

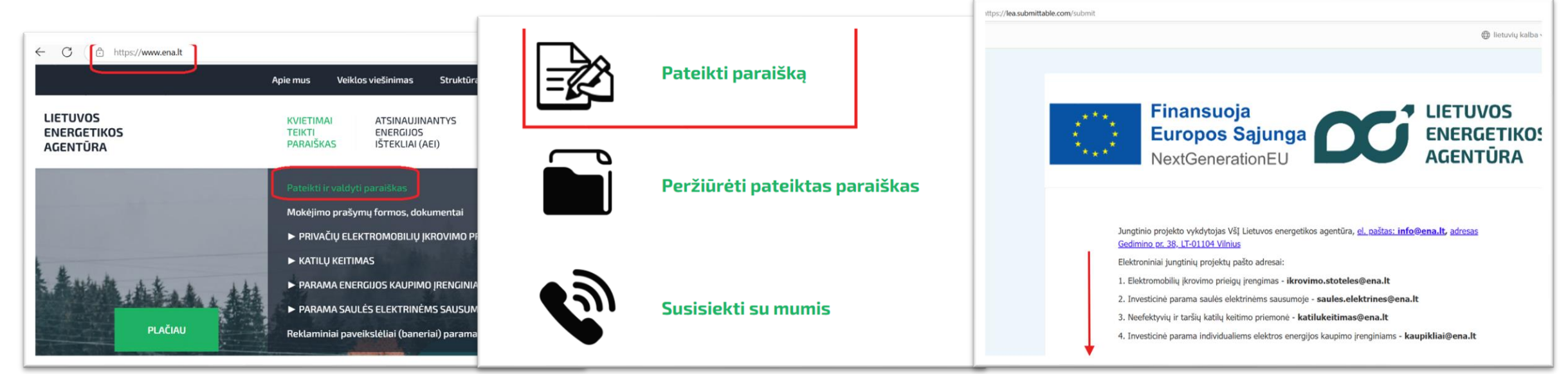

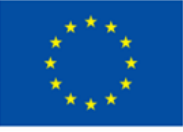

Bendrai finansuoja Europos Sąjunga

ENERGETIKOS MINISTERIJA

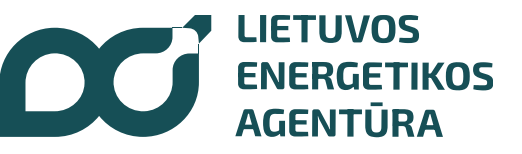

## Kaip pasirinkti tinkamą kvietimą?

Pasirinkite kvietimą pagal:

- 1. <u>Kuro tipa:</u>
  - Keičiama biomasę naudojanti sistema (pvz., malkos, granulės, pjuvenų briketai);
  - Keičiama iškastinį kurą naudojanti sistema (pvz., anglys, dujos, durpės).
- 2. <u>Regiona:</u>
  - Vilniaus regionas (Elektrėnų, Šalčininkų rajono, Širvintų rajono, Švenčionių rajono, Trakų rajono, Ukmergės rajono, Vilniaus miesto, Vilniaus rajono savivaldybės);
  - Vidurio ir Vakarų Lietuvos regionas (kitos nei Vilniaus regiono savivaldybės).

Pavyzdžiui: "Iškastinį kurą naudojančių katilų keitimas namų ūkiuose (Vidurio ir vakarų Lietuvoje)",

"Neefektyvių **biomasę naudojančių** katilų keitimas namų ūkiuose (**Vilniaus regionas**)"

**Svarbu!** Paraiškoje gali būti nurodytas **tik vienas nekilnojamojo turto objektas**, kuriame siekiama pakeisti **tik vieną šilumos gamybos įrenginį**.

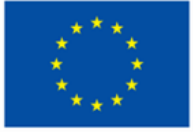

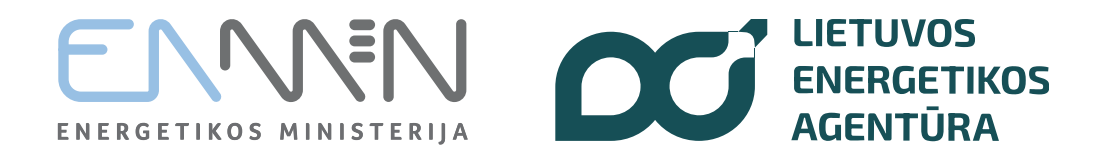

## Prisijunkite prie paraiškų teikimo platformos (2)

- Pasirinkus kvietimą spauskite "Suteikti" būsite nukreipti į <u>https://lea.submittable.com/submit</u> prisijungimo langą.
- Jeigu turite paskyrą, įveskite savo prisijungimo duomenis.
- Jeigu paskyros neturite, spustelėkite "Registruotis" užpildykite formą ir patvirtinkite registraciją • sukurkite paskyrą. Sveiki Prisijunkite prie VšĮ Lietuvos energetikos agentūra DURATED ATTEND ATTACK EXCTODIALIN kad testumète Submittable. HOW THE P BELL TRUST WE DAUS (ASUCIANE MADE AR CALLERADICED MADIO DELYPE, AU SUTEIKTI Gairės El, pašto adresas 523-002-9-95512-922 Tęsti Neturite paskyros' Registruotis Pagalba BLOWING BUTCHER DER STUDIE ARBA daugan in Pavyzdys: nác apararmo strupc Gaires SUTEIKTI (astrove) area some, or as obs 3-0001 322 G Teskite kaip Google

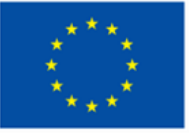

Bendrai finansuoja Europos Sąjunga

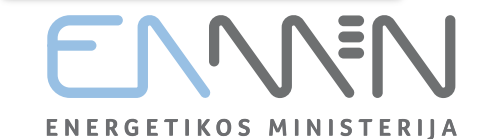

G Teskite kaip Facebook

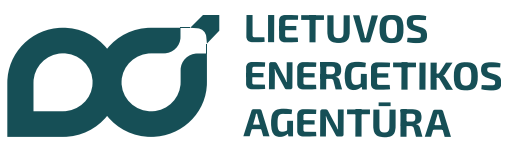

# Šildymo sistemų keitimo sąlygos

| Nekilnojamo turto tipas                                                                                              | Esama/keičiama šildymo sistema                                                                                                    | Galima nauja sistema                                                                                                    | Įrengimas galimas nuo |
|----------------------------------------------------------------------------------------------------|----------------------------------------------------------------------------------------------------|----------------------------------------------------------------------------------------------------|-----------------------|
| Gyvenamosios<br>paskirties vieno/dviejų<br>butų namas ar sodo<br>namas                                               | Neefektyvus biomasę ar iškastinį kurą<br>naudojantis katilas, tiekiantis šilumą į<br>vandens pagrindu veikiančią šildymo<br>sistemą                                                                                                    | <ul> <li>5 klasės biokuro katilas (negalioja 5<br/>didžiųjų miestų CŠT zonose),</li> <li>Oras-vanduo,</li> <li>Vanduo-vanduo,</li> <li>Žemė-vanduo.</li> </ul>                               | 2023-07-26            |
|                                                                                                    | Koklinė krosnis, židinys ar kita šildymo<br>sistema, veikianti tik oro šildymo<br>principu (vanduo nenaudojamas kaip<br>šilumnešis)                                                                                                    | <ul> <li>5 klasės biokuro katilas (negalioja 5<br/>didžiųjų miestų CŠT zonose),</li> <li>Oras-vanduo,</li> <li>Vanduo-vanduo,</li> <li>Žemė-vanduo,</li> <li>Oras-oras.</li> </ul>           | 2024-12-16            |
| Daugiabutis,<br>neprijungtas prie<br>CŠT, butas kitos<br>paskirties pastate<br>(pvz. butas<br>ambulatorijos pastate) | Neefektyvus biomasę ar iškastinį kurą<br>naudojantis katilas, tiekiantis šilumą į<br>vandens pagrindu veikiančią šildymo<br>sistemą<br>Koklinė krosnis, židinys ar kita šildymo<br>sistema, veikianti tik oro šildymo<br>principu (vanduo nenaudojamas kaip<br>šilumnešis) | <ul> <li>Oras-vanduo,</li> <li>Vanduo-vanduo,</li> <li>Žemė-vanduo.</li> <li>Oras-oras,</li> <li>Oras-vanduo,</li> <li>Vanduo-vanduo,</li> <li>Žemė-vanduo,</li> <li>Žemė-vanduo.</li> </ul> | 2024-12-16            |

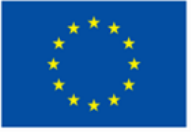

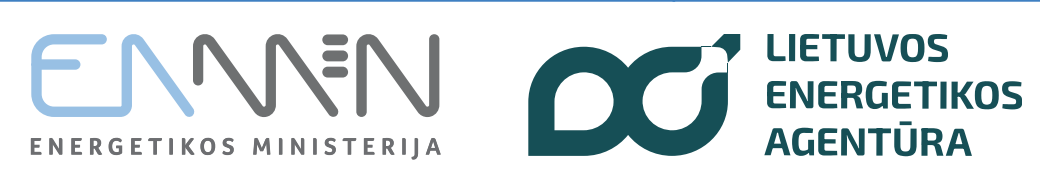

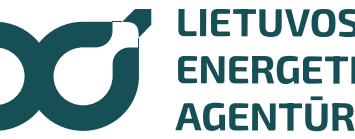

## Pradėkite pildyti paraiškos formą: žingsnių santrauka

#### 1-3 žingsniuose: Pagrindinė pareiškėjo informacija

Įveskite vardą ir pavardę, nurodykite a. k., pateikite gyvenamosios vietos adresą, rašykite kontaktinius duomenis, nurodykite savo banko sąskaitos numerį, pridėkite kontaktinio asmens duomenis ir kt.

#### 4–9 žingsniuose: Projekto veiklos ir išlaidų informacija

Nurodykite veiklų vykdymo vietą, t. y. būsto, kuriame bus keičiamas katilas, adresą, pateikite nekilnojamojo turto objekto (pastato ar buto) unikalų numerį, nurodykite įrengto/planuojamo įsirengti šilumos gamybos įrenginio tipą bei jo galią ir kt.

#### 10–12 žingsniuose: Dokumentų pateikimas

Įkelkite "Viena įmonė" deklaraciją (jei taikoma), pridėkite nuosavą įnašą pagrindžiančius dokumentus (pvz., banko išrašus ar sutartis), pateikite seno keičiamo/pakeisto katilo nuotraukas ir kt.

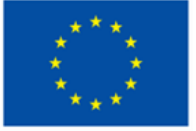

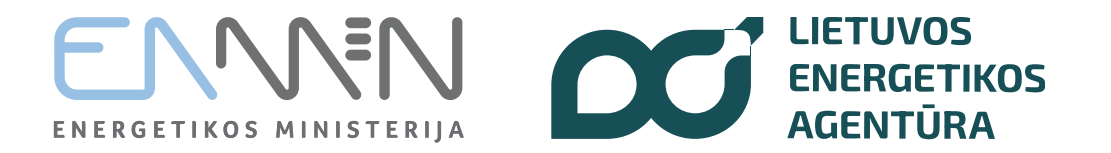

|                                                                                                    | Iškastinį kurą naudojančių katilų keitimas namų ūkiuose (Vidurio ir vakarų Lietuvoje) (10 kvietimas)                                                                                                    |  |  |  |  |  |
|----------------------------------------------------------------------------------------------------|----------------------------------------------------------------------------------------------------|--|--|--|--|--|
|                                                                                                    | PARAIŠKA FINANSUOTI JUNGTINIO PROJEKTO PROJEKTĄ                                                                                                    |  |  |  |  |  |
|                                                                                                    | Kvietimo teikti paraiškas finansuoti jungtinio projekto projektus (toliau – kvietimas teikti paraiškas) pavadinimas: "IŠKASTINĮ<br>KURĄ NAUDOJANČIŲ KATILŲ KEITIMAS NAMŲ ŪKIUOSE (VIDURIO IR VAKARŲ LIETUVOJE)". Kvietimo Nr. 03-013-J-0001-<br>J10 |  |  |  |  |  |
| Užpildoma paraiškos<br>pildymo data                                                                   | Paraiškos pildymo data (reikalaujama)                                                                                                    |  |  |  |  |  |
|                                                                                                    | BENDRIEJI DUOMENYS - JP projekto pareiškėjas (toliau - pareiškėjas)                                                                                                    |  |  |  |  |  |
|                                                                                                    | Pareiškėjo (fizinio asmens) vardas, pavardė (reikalaujama)                                                                                                    |  |  |  |  |  |
|                                                                                                    | Vardas (reikalaujama)                                                                                                    |  |  |  |  |  |
| Įrašoma PAREIŠKĖJO<br>(nekilnojamojo turto<br>savininko) vardas ir pavardė<br>LIETUVIŠKAIS RAŠMENIMIS | Pavardė (reikalaujama)                                                                                                    |  |  |  |  |  |
|                                                                                                    | Nurodomas <b>paraišką teikiančio fizinio asmens (pareiškėjo) vardas, pavardė.</b> Pildoma didžiosiomis ir mažosiomis lietuviškomis raidėmis, kaip įrašyta<br>galioiančiame asmens tapatybe patvirtinančiame dokumente.                              |  |  |  |  |  |

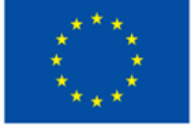

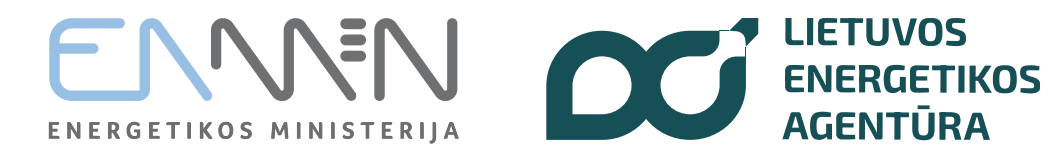

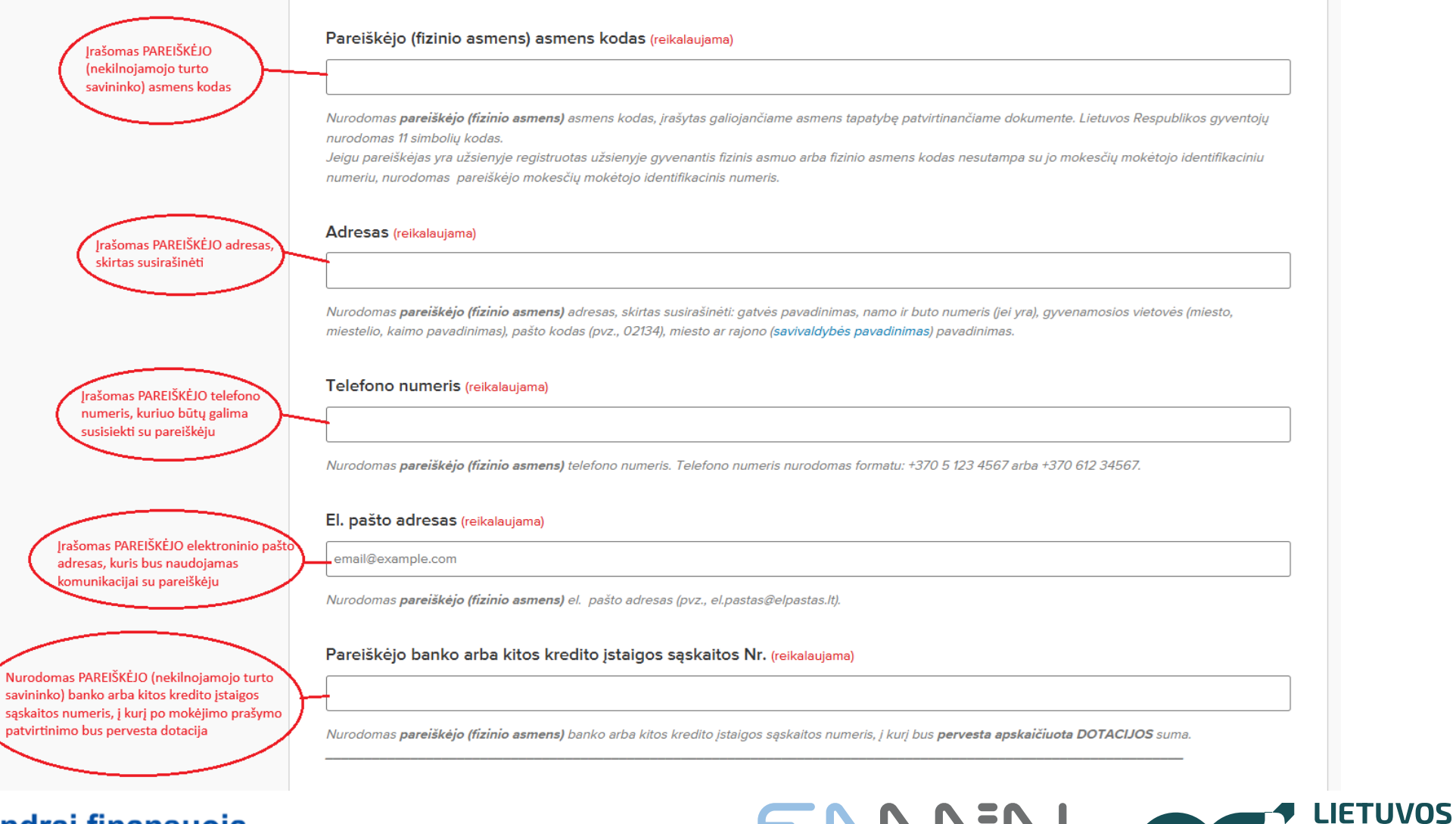

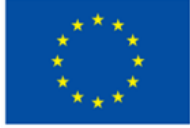

Bendrai finansuoja Europos Sąjunga ENNEN DO

**ENERGETIKOS** 

AGENTŪRA

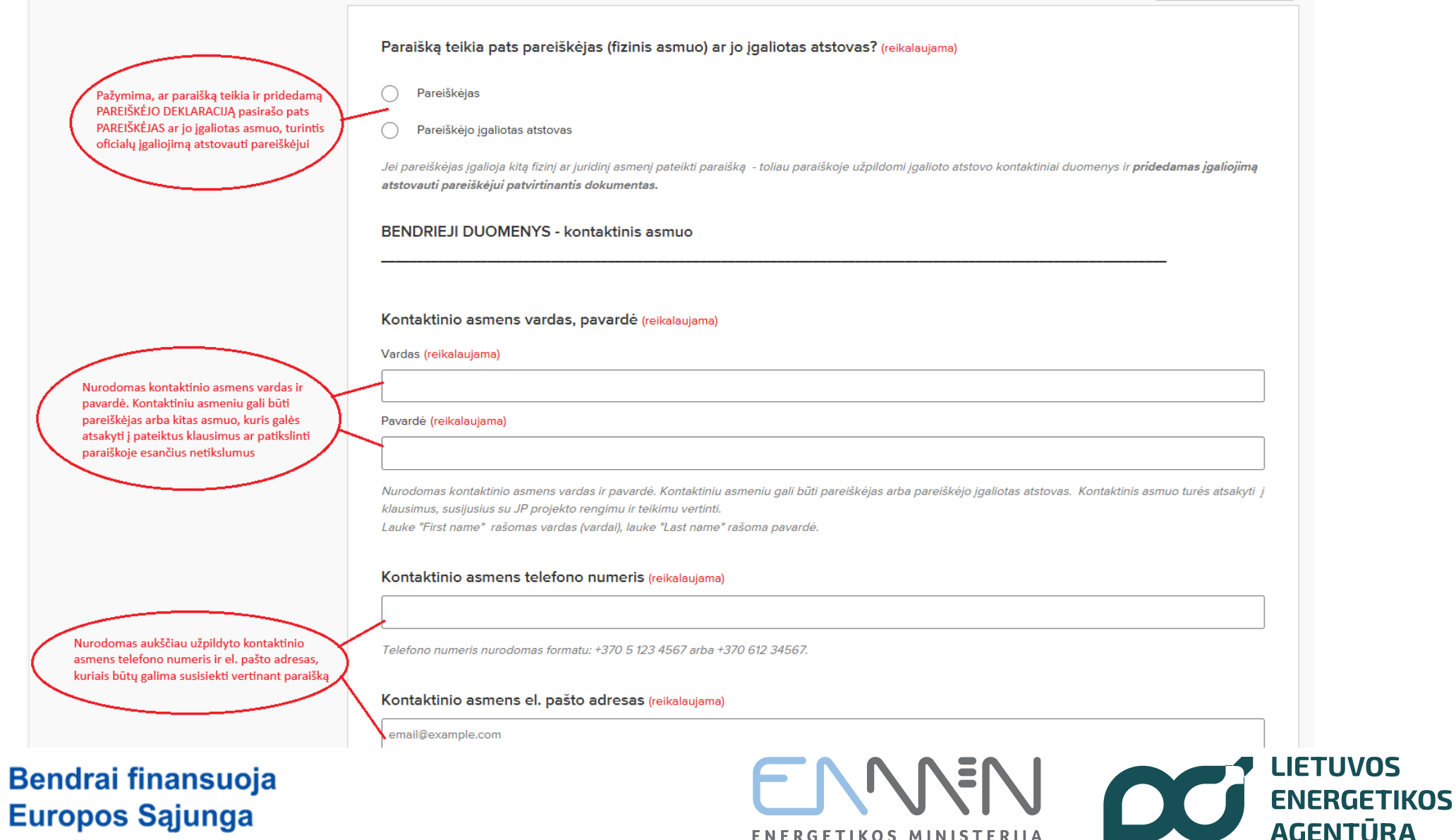

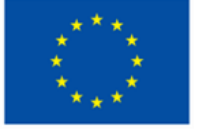

Europos Sąjunga

ENERGETIKOS MINISTERIJA

AGENTŪRA

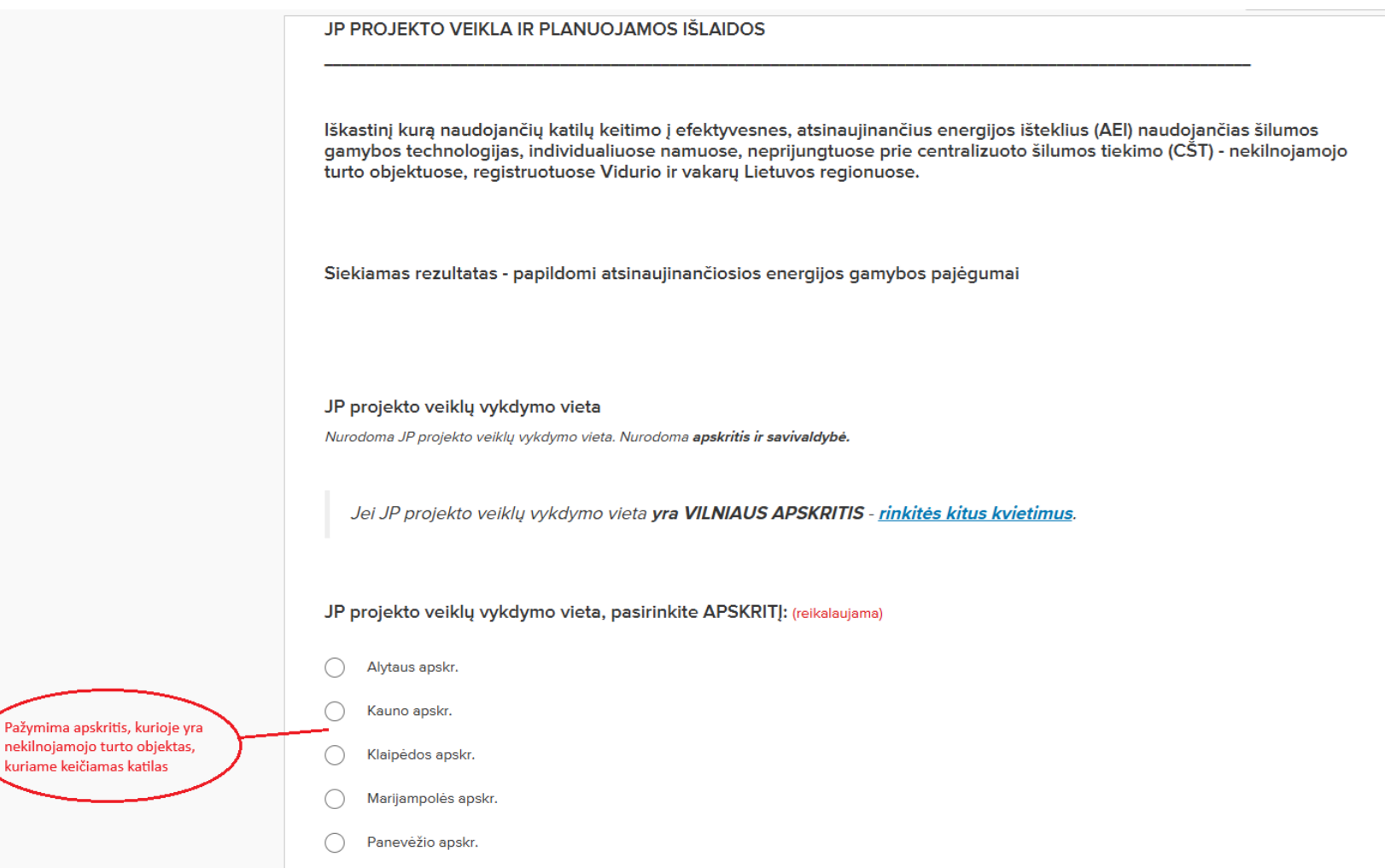

) Šiaulių apskr.

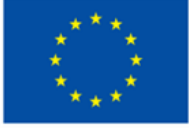

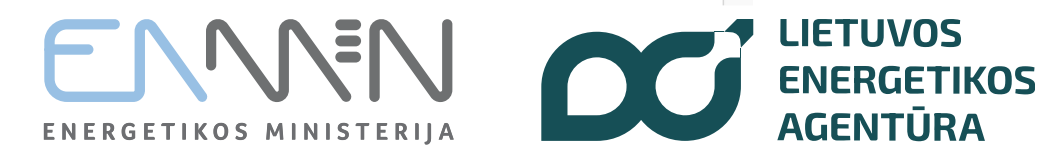

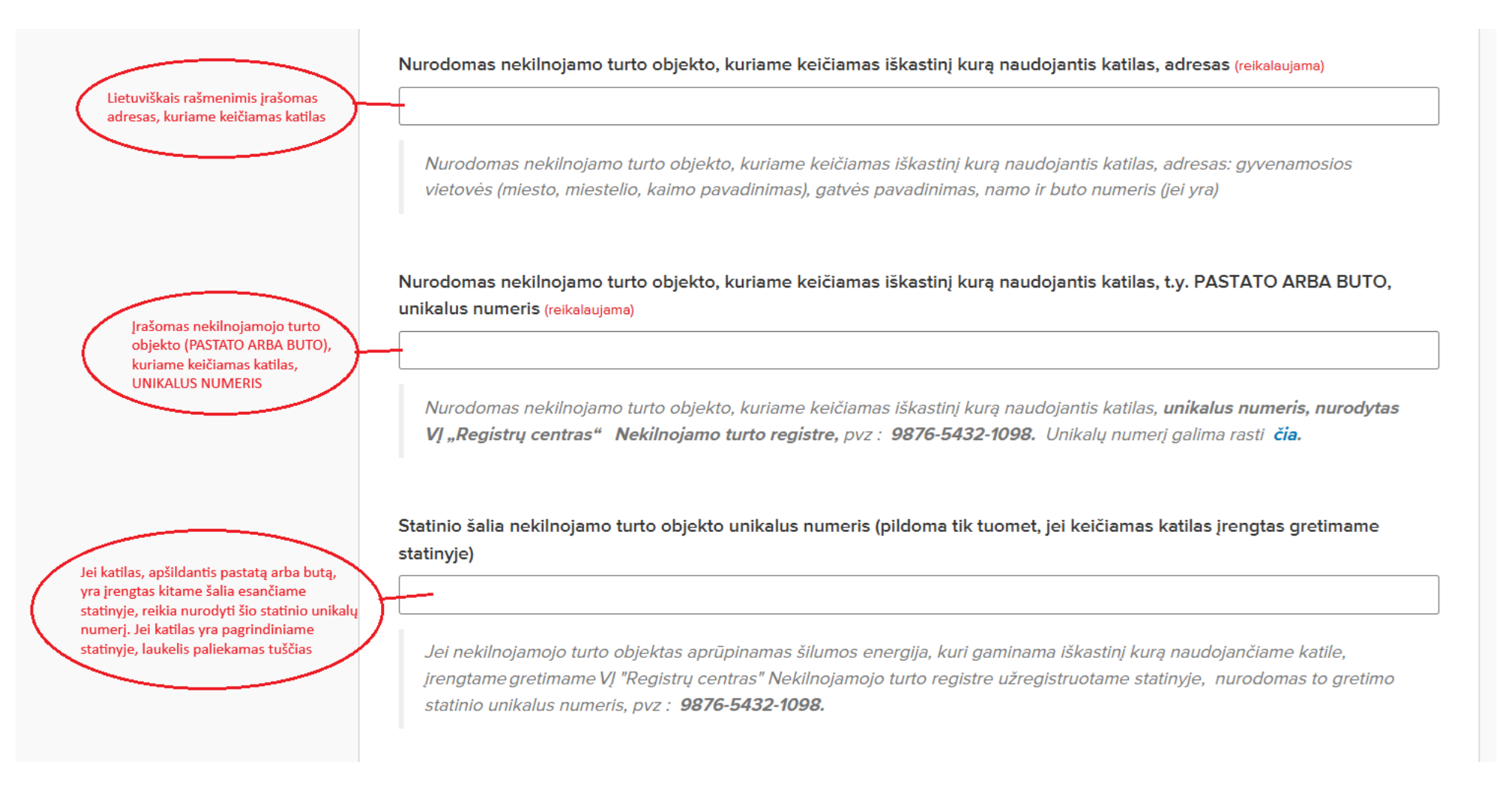

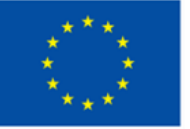

Bendrai finansuoja Europos Sąjunga ENERGETIKOS MINISTERIJA

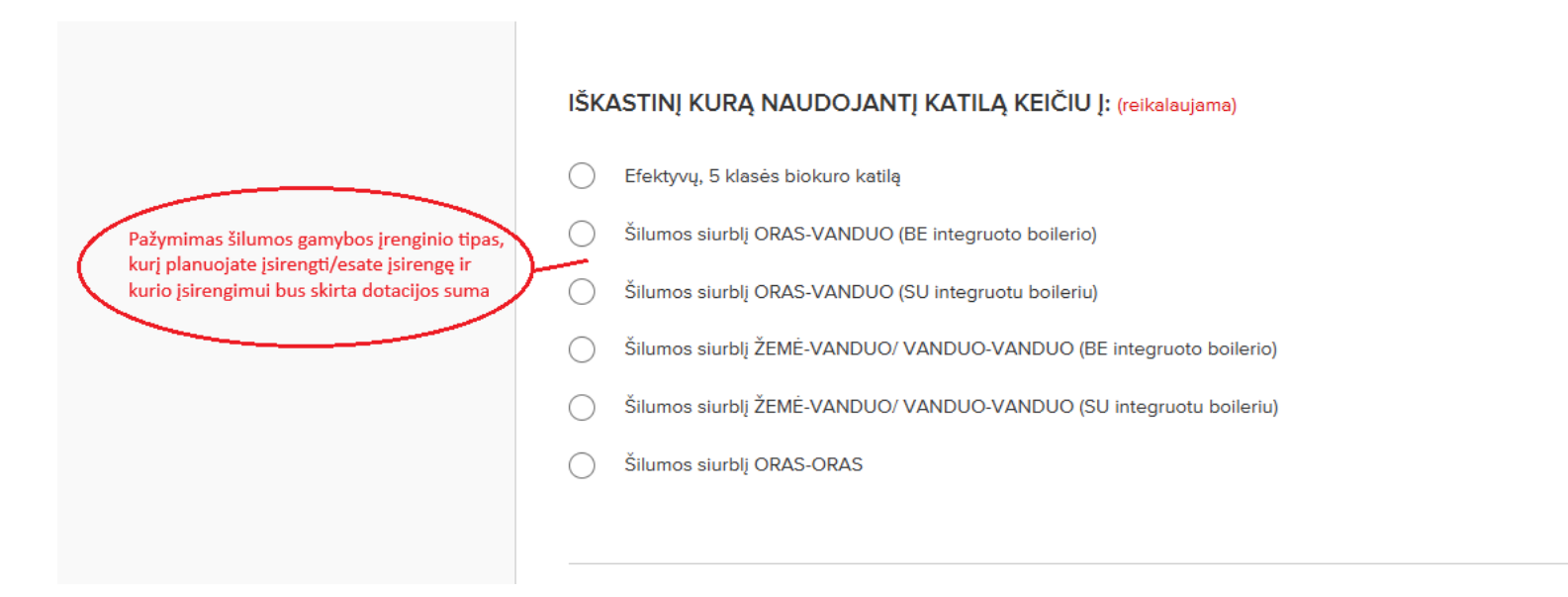

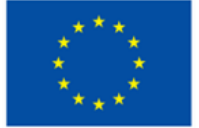

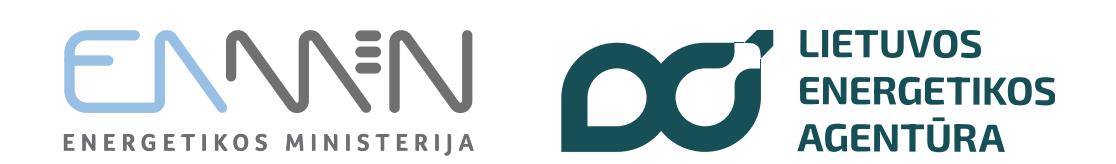

SVARBU susipažinti prieš pildant:

REIKIA užpildyti TIK VIENĄ lentelės "A2" langelį, įrašant ĮDIEGTO/PLANUOJAMO ĮDIEGTI šilumos įrenginio techniniuose dokumentuose nurodytą vardinio šilumos atidavimo (*Prated*) galią kW. Jei tai nėra sveikas skaičius, atskirti reikia tašku, pavyzdžiui 8.6

#### <u>Rašomi tik skaičiai (be raidžių)</u>

Tinkamai suvedus informaciją, DOTACIJA paskaičiuojama AUTOMATIŠKAI.

Išlaidų poreikio pagrindimo lentelė ir supaprastintai apmokamų išlaidų skaičiuoklė (reikalaujama)

Lentelėje pildomas TIK ŠIS LANGELIS, įrašant galią. A2 langelyje įrašomas naujo įrengto/planuojamo įsirengti šilumos gamybos įrenginio vardinis šilumos atidavimo galingumas (Prated). Reikia rašyti tik skaičius. Jei galingumas su kableliu, reikia naudoti tašką. Prašome nerašyti simbolio "kW"

Pasirinkus naujo šilumos gamybos įrenginio tipą, automatiškai atsidaro ši skaičiuoklė

| A                                                   | В                                                                                | С                                                  | D                                           | E                                          | F                                          | G                          |
|-----------------------------------------------------|----------------------------------------------------------------------------------|----------------------------------------------------|---------------------------------------------|--------------------------------------------|--------------------------------------------|----------------------------|
| BIOKURO<br>KATILO arba<br>ŠILUMOS<br>SIURBLIO GALIA | Supaprastintai<br>apmokamų išlaidų<br>dydžio pavadinimas                         | Supaprastintai<br>apmokamų išlaidų<br>dydžio kodas | Supaprastintai<br>apmokamų išlaidų<br>dydis | Planuojama<br>tinkamų išlaidų<br>suma, EUR | Prašoma<br>finansuoti išlaidų<br>suma, EUR | Nuosavo įnašo<br>suma, EUR |
| $\geq$                                              | Fiksuotasis vieneto<br>įkainis už įdiegtą<br>šilumos siurblį oras–<br>vanduo (BE | 03 versija                                         | už 1 kW, EUR su<br>PVM                      | 100 proc.                                  | 50 proc.                                   | 50 proc.                   |
| x                                                   | kurio galia ≤ 7 kW                                                               | FĮ-14-08                                           | 903.49                                      | 0                                          | 0                                          | 0                          |
| x                                                   | kurio galia > 7 kW ≤ 13<br>kW                                                    | FĮ-14-10                                           | 591.38                                      | o                                          | 0                                          | 0                          |
| x                                                   | kurio galia > 13 kW                                                              | FĮ-14-12                                           | 473.14                                      | 0                                          | 0                                          | 0                          |
| x                                                   | x                                                                                | x                                                  | x                                           | DOTACIJA                                   | 0                                          | x                          |

Kad pilnai matytumėte lentelės laukų pavadinimus - rekomenduotina ją "išskleisti/pasididinti", viršutiniame lentelės kampe yra aktyvus ženktas, rodyklės".

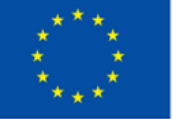

Bendrai finansuoja Europos Sąjunga

4

5

6

ENERGETIKOS MINISTERIJA

1

Įvedus naujo šilumos gamybos įrenginio

dotacijos suma

galingumą, F6 langelyje Jums automatiškai pasiskaičiuos planuojama išmokėti

LIETUVOS

AGENTŪRA

**ENERGETIKOS** 

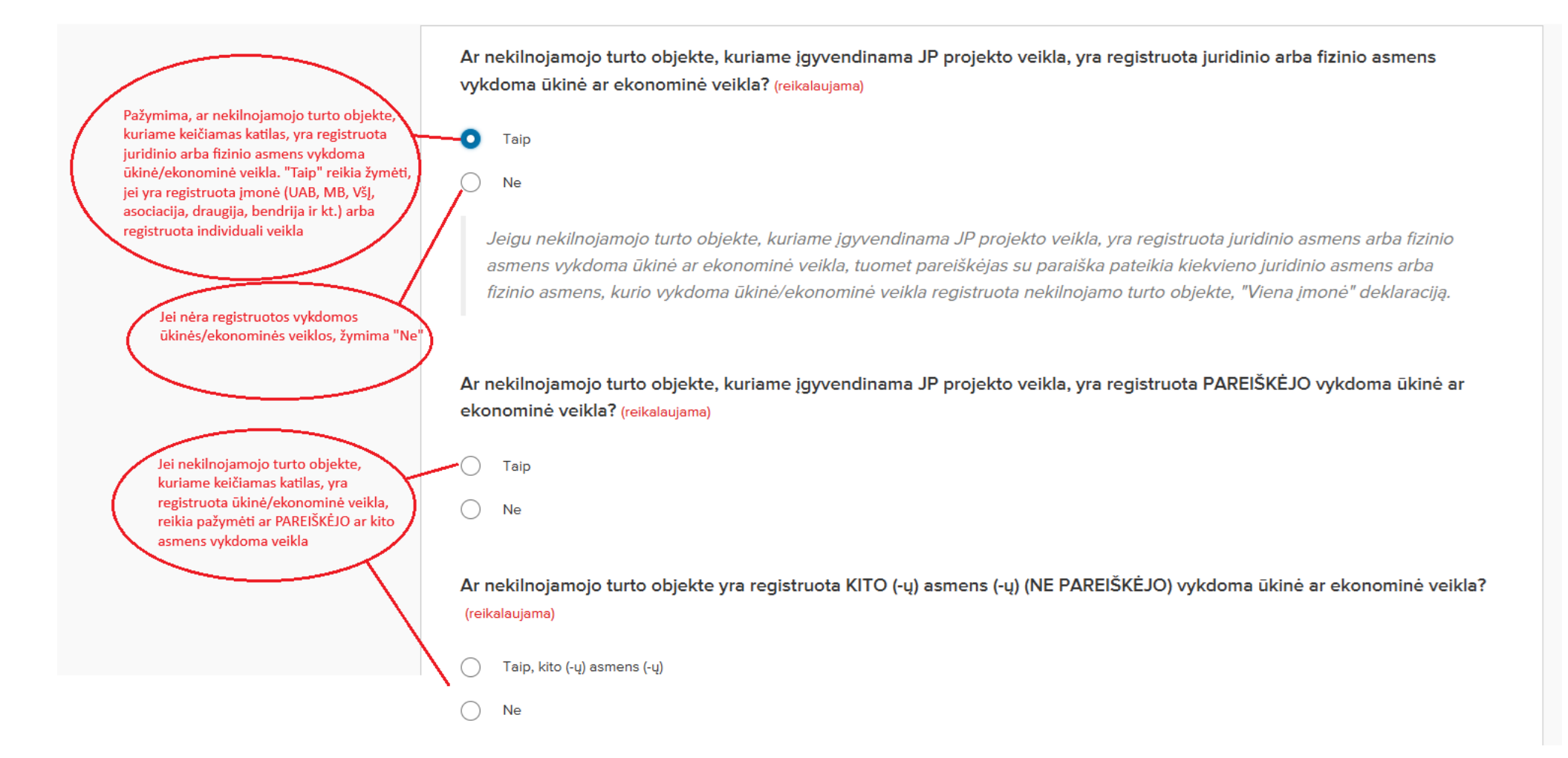

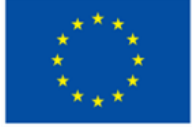

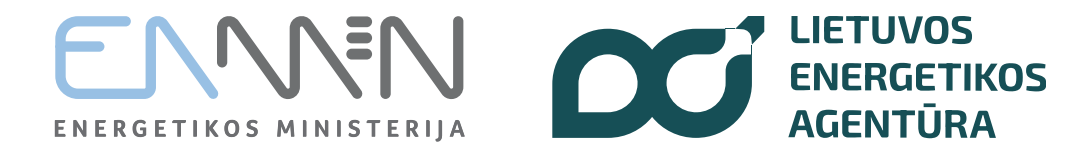

Jei pažymima, kad nekilnojamojo turto objekte yra registruota PAREIŠKĖJO vykdoma veikla, tuomet

reikia pasirinkti vykdomos veiklos sektorių

Ar nekilnojamojo turto objekte, kuriame įgyvendinama JP projekto veikla, yra registruota PAREIŠKĖJO vykdoma ūkinė ar ekonominė veikla? (reikalaujama)

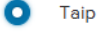

Ne

Pareiškėjas pasirenka jam taikomą De minimis pagalbos reglamentą (reikalaujama)

Vykdau ūkinę veiklą žemės ūkio sektoriuje

Vykdau ūkinę veiklą žuvininkystės ir akvakultūros sektoriuje

Vykdau kitą ūkinę/ekonominę veiklą

#### "Viena jmonė" deklaracija

Pridedama užpildyta ir pasirašyta "Viena įmonė" deklaracija, kurios formą galite rasti ČIA. Galima pateikti pasirašytą atspausdinus ir nuskenuotą dokumento versiją arba pasirašytą el. parašu (rekomenduojama).

Pridedu pasirašytą "Viena įmonė" deklaraciją (reikalaujama) Pasirinkite faile

Pasirinkite iki 5 pridedami failai. Kol kas nepridėta jokių failų. Galite pridėti 5 daugiau failus.

Priimtini failų tipai: .pdf, .jpg, .jpeg, .png, .tif, .tiff, .adoc

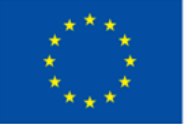

Bendrai finansuoja Europos Sąjunga

#### Tuomet PAREIŠKĖJAS turi užpildyti ir prisegti pasirašytą "Viena įmonė" deklaraciją, kurios formą galima atsisiųsti paspaudus "rasti ČIA"

Pridedama užpildyta ir pasirašyta "Viena įmonė" deklaracija. Pasirašyti galima atsispausdinus originaliu parašu arba el. parašu

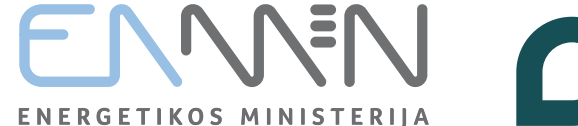

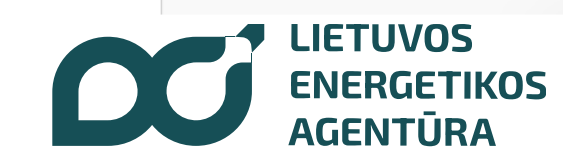

Jei nekilnojamojo turto objekte yra registruota KITO ASMENS (NE PAREIŠKĖJO) ūkinė ar ekonominė veikla, reikia pažymėti "Taip"

Kiekvienas juridinis ar fizinis asmuo,

turto objekte, kuriame keičiamas

minimis pagalbos suteikimo ir

kurio veikla registruota nekilnojamojo

katilas, turi užpildyti "Sutikimą dėl de

užregistravimo", kurio formą galima atsisiųsti paspaudus "rasti ČIA" Ar nekilnojamojo turto objekte yra registruota KITO (-ų) asmens (-ų) (NE PAREIŠKĖJO) vykdoma ūkinė ar ekonominė veikla? (reikalaujama)

Taip, kito (-ų) asmens (-ų)

) Ne

Jeigu nekilnojamojo turto objekte, kuriame įgyvendinama JP projekto veikla**, yra registruota ne paties pareiškėjo** vykdoma ūkinė ar ekonominė veikla, tuomet pareiškėjas <u>su paraiška pateikia kiekvieno juridinio asmens arba fizinio</u> <u>asmens</u>, kurio vykdoma ūkinė/ekonominė veikla registruota nekilnojamo turto objekte<u>:</u>

1. sutikimą, kad jam būtų suteikta ir užregistruota nereikšminga (de minimis) pagalba ir 2. "Viena įmonė" deklaraciją.

**Sutikimo formą galite <u>rasti</u> ČIA.** "Viena įmonė" deklaracijos formą galite <u>rasti ČIA</u>. Galima pateikti pasirašytą atspausdinus ir nuskenuotą dokumento versiją arba pasirašytą el. parašu.

PRIDEDAMI sutikimai, kad būtų suteikta ir užregistruota nereikšminga (de minimis) pagalba ir "Viena įmonė" deklaracijos (reikalaujama)

Pasirinkite failą

Pasirinkite iki 10 pridedami failai. Kol kas nepridėta jokių failų. Galite pridėti 10 daugiau failus.

Priimtini failų tipai: .pdf, .jpg, .jpeg, .png, .tif, .tiff, .adoc

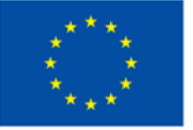

Bendrai finansuoja Europos Sąjunga ENERGETIKOS MINISTERIJA

Kiekvienas juridinis ar fizinis asmuo, kurio veikla registruota nekilnojamojo turto objekte, kuriame keičiamas katilas, turi užpildyti "Viena įmonė" deklaraciją, kurios formą galima atsisiųsti paspaudus "rasti ČIA".

Pridedami KITO ASMENS (NE PAREIŠKĖJO) užpildyti ir pasirašyti atsispausdinus originaliu parašu arba el. parašu dokumentai - Sutikimas dėl de minimis pagalbos suteikimo ir užregistravimo ir "Viena įmonė" deklaracija

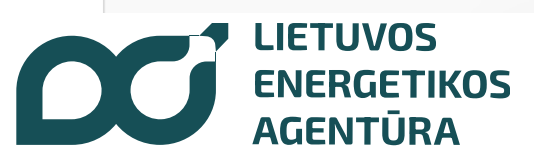

Šis laukelis pažymimas "TAIP" tik tuomet, jei skaičiuoklės G6 langelyje apskaičiuota nuosavo įnašo suma yra didesnė nei 10 000 Eur. Tuomet reikia pridėti dokumentus, įrodančius, kad pareiškėjas turi pakankamai lėšų nuosavo įnašo užtikrinimui. Tai gali būti banko sąskaitoje esančių lėšų išrašas ar kredito sutartis

Užpildoma, pasirašoma originaliu arba el. parašu ir pridedama PAREIŠKĖJO DEKLARACIJA, kurios formą galima rasti paspaudus "rasti ČIA". Pasirašyti turi PAREIŠKĖJAS arba jo jgaliotas asmuo Nuosavo įnašo (daugiau negu 10 000 Eur) finansavimo šaltinius pagrindžiantys dokumentai (reikalaujama)

○ NE

TAIP, nuosavas įnašas didesnis kaip 10 000 Eur

Pareiškėjo deklaracija <sup>(reikalaujama)</sup>

Užpildoma, pasirašoma ir pridedama pareiškėjo deklaracija, kurios formą galima rasti ČIA.

Galima pateikti pasirašytą atspausdinus ir nuskenuotą dokumento versiją arba **pasirašytą el. parašu** (rekomenduotina). Pasirašyta (paprastu arba el. parašu) pareiškėjo deklaracija patvirtina paraiškoje teikiamų duomenų teisingumą ir yra tolygi paraiškos pasirašymui.

#### Pridedu pasirašytą pareiškėjo deklaraciją (reikalaujama)

Pasirinkite failą Pasirinkite iki 10 pridedami failai. Kol kas nepridėta jokių failų. Galite pridėti 10 daugiau failus.

Priimtini failų tipai: .pdf, .jpg, .jpeg, .png, .tif, .tiff, .adoc

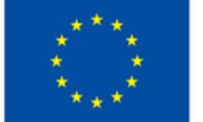

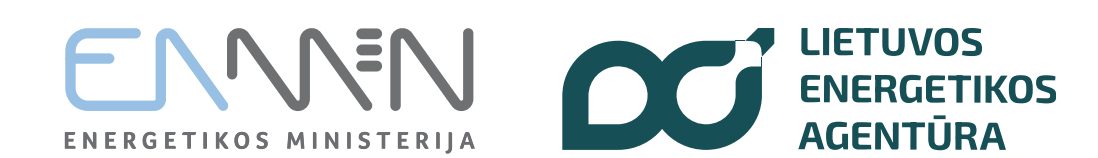

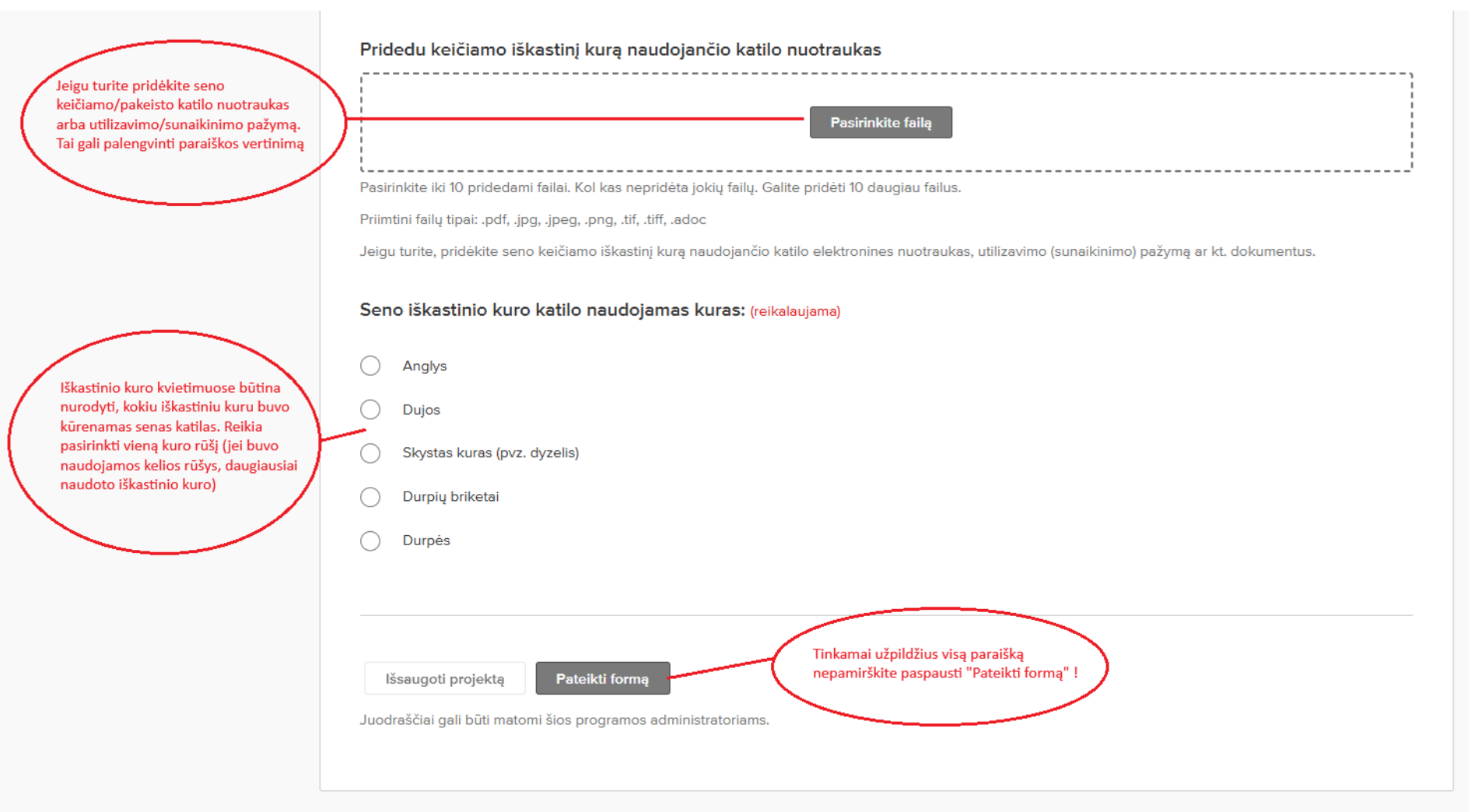

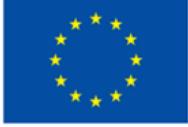

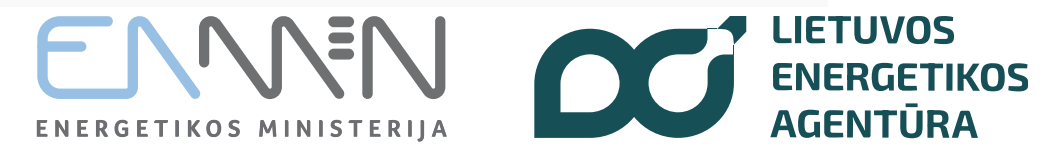

#### Kontaktai konsultacijoms:

- Telefonu +370 5 230 3312 nuo 8:00 iki 12:00 val. (darbo dienomis)
- El. paštu katilukeitimas@ena.lt

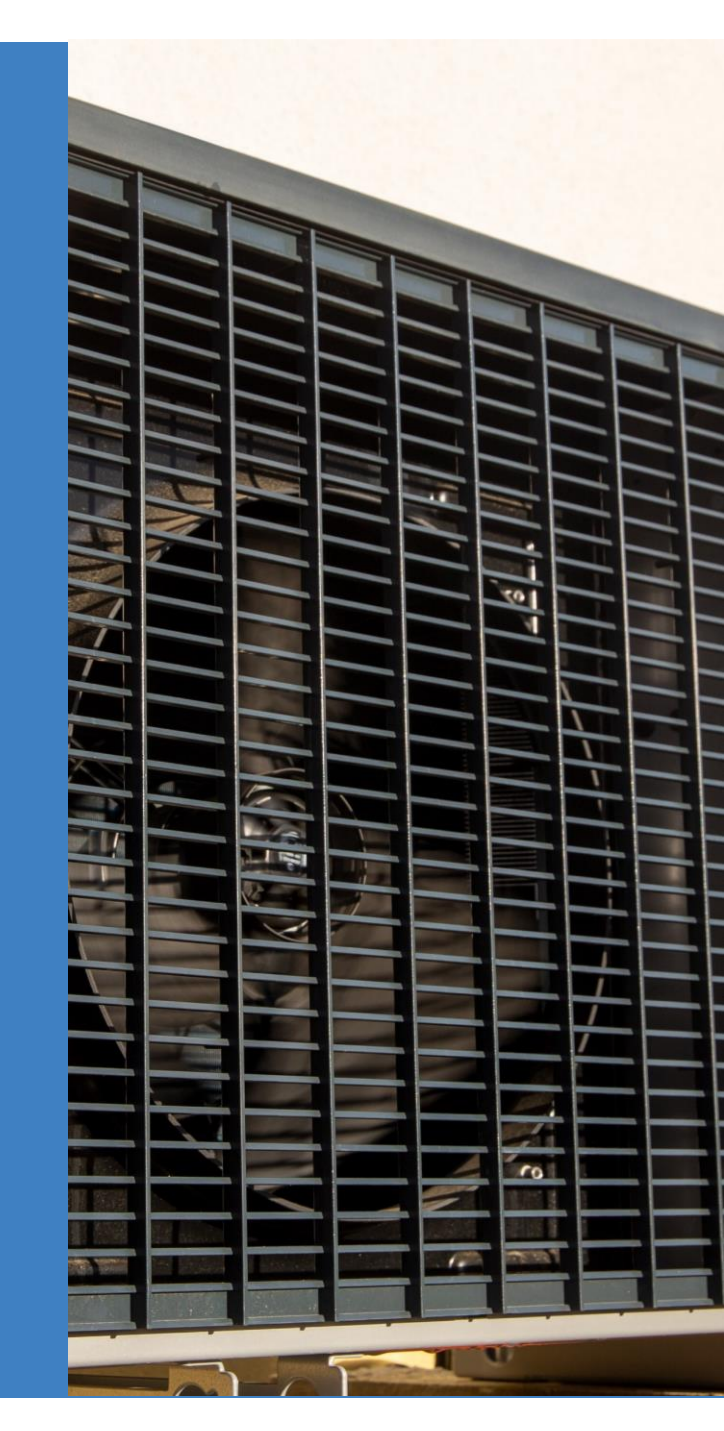

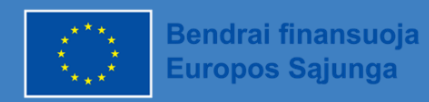

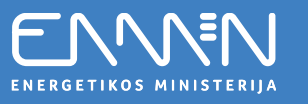

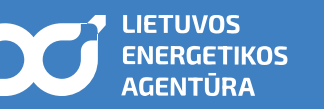